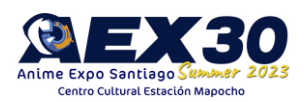

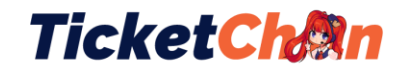

1. Selecciona el tipo de entrada que quieres comprar en https://ticketchan.cl/aex30anime-expo-summer-2023/

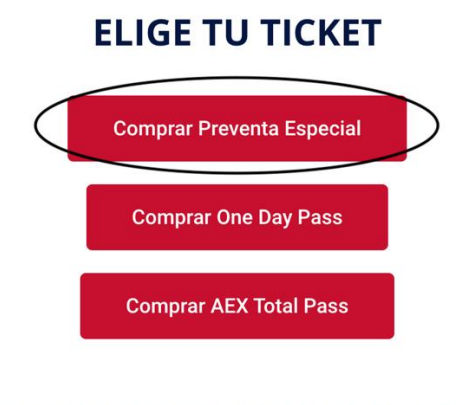

# **PRODUCTOS ADICIONALES**

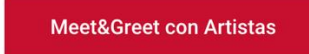

2. Añade al carrito tu ticket o haz clic en la imagen para ver más detalles

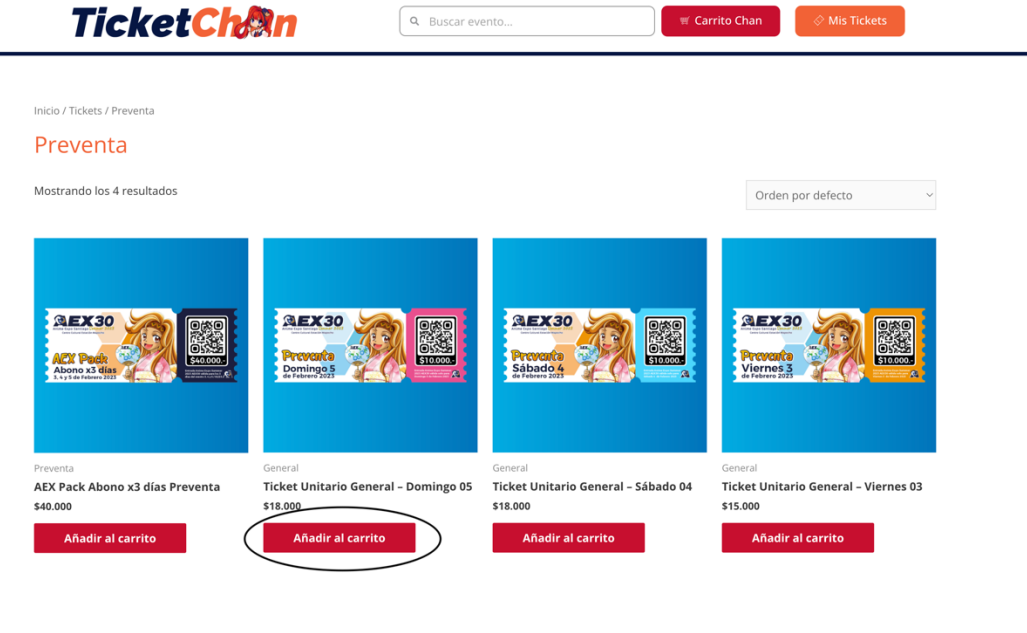

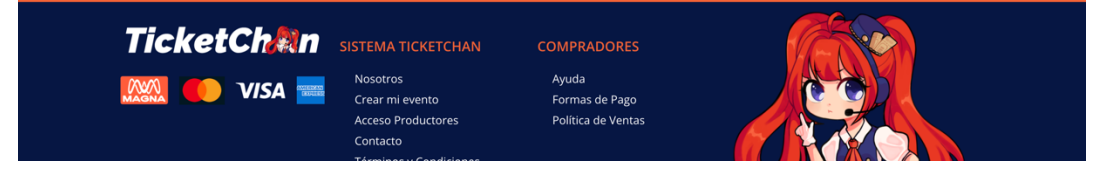

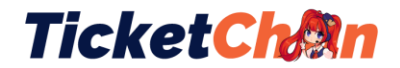

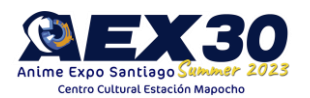

3. Si hiciste clic en la imagen, podrás ver los detalles y beneficios de cada tipo de entrada, haz clic en el botón "Añadir al carrito" para adquirir tu entrada

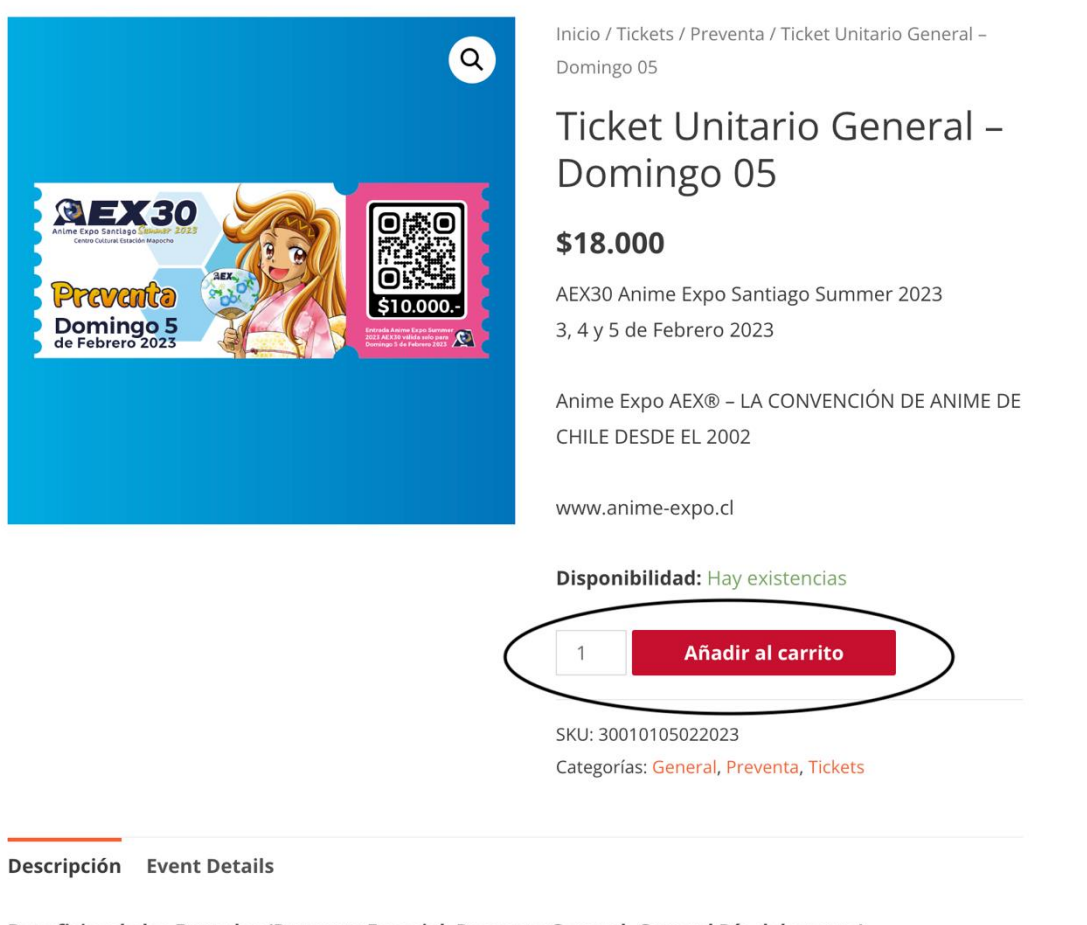

Beneficios de las Entradas (Preventa Especial, Preventa General, General Día del evento)

Todos los tickets son unidades limitadas Tu entrada te da derecho a:

- Acceder a la Exhibición
- Acceder a la Zona Videojuegos
- Participar de las presentaciones en vivo
- Participar de los shows de artistas Internacionales
- Participar de cualquiera de los concursos promocionados siguiendo las instrucciones correspondientes.

\*Con tu entrada No puedes salir y volver a ingresar al recinto.

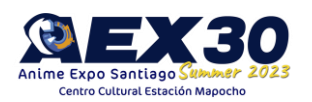

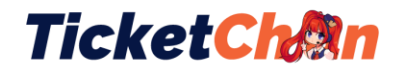

4. Haz clic en "Ver Carrito" aparecerá una vez Añadido el ticket, bajo el mismo botón al que hiciste clic. o en el botón superior "Carrito Chan"

- 5. Revisa que la información de tu ticket sea correcto:
- Revisa la cantidad de ticket agregados sea igual a la cantidad de entradas que deseas adquirir
- Revisa que el producto corresponda al Ticket para el día que deseas adquirir

| <b>TicketCh</b> | Q Buscar evento | 🛒 Carrito Chan | ♦ Mis Tickets |  |
|-----------------|-----------------|----------------|---------------|--|
|                 |                 |                |               |  |

Carrito

|                 | Producto                           | Precio            | Cantidad         | Subtotal           |
|-----------------|------------------------------------|-------------------|------------------|--------------------|
| × <b>3</b>      | Ticket Unitario General Domingo 05 | \$18.000          | 1 Cantidad       | \$18.000           |
| Código de cupón | Aplicar cupón                      |                   |                  | Actualizar carrito |
|                 |                                    | Total del carrito |                  |                    |
|                 |                                    | Subtotal          | \$18.000         |                    |
|                 |                                    | Total             | \$18.000         |                    |
|                 |                                    |                   | Finalizar compra |                    |
|                 |                                    |                   |                  |                    |

6. Haz Clic en finalizar compra

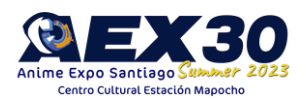

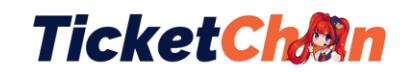

| Total del carrito |                  |  |
|-------------------|------------------|--|
| Subtotal          | \$18.000         |  |
| Total             | \$18.000         |  |
|                   | Finalizar compra |  |
|                   |                  |  |

7. Llena los datos con tu nombre completo y apellido, no utilices apodos, ya que si necesitas recuperar tus entradas o solicitar un cambio necesitarás comprobar tu identidad.

| Detalles de facturación                  |             | Tu pedido                                                                                     |                                          |
|------------------------------------------|-------------|-----------------------------------------------------------------------------------------------|------------------------------------------|
| Nombre *                                 | Apellidos * | Producto                                                                                      | Subtotal                                 |
| Fresia                                   | Chan        | Ticket Unitario General - Domingo 0                                                           | 5 × 1 \$18.000                           |
| Nombre de la empresa (opcional)          |             |                                                                                               |                                          |
|                                          |             | Subtotal                                                                                      | \$18.000                                 |
| País / Región *                          |             | Total                                                                                         | \$18.000                                 |
| Chile                                    |             |                                                                                               |                                          |
| Dirección de la calle *                  |             | Tarjetas de Crédito, Débito o Prepag                                                          | o Getnet <sup>™</sup> Meters and Meters  |
| Estación Mapocho s/n                     |             | Paga con seguridad todo lo que nece                                                           | sitas con Getnet                         |
| Apartamento, habitación, etc. (opcional) |             | utilizando tus tarjetas de crédito, dél<br>todos los emisores nacionales e inter              | bito o prepago, de<br>macionales.        |
| Población *                              |             |                                                                                               |                                          |
| Santiago                                 |             | <ul> <li>Me gustaría recibir correos electi<br/>descuentos e información de produc</li> </ul> | rónicos exclusivos con<br>tos (opcional) |
| Región *                                 |             | Tus datos personales se utilizarán p                                                          | ara procesar tu pedido                   |
| Región Metropolitana de Santiago         |             | mejorar tu experiencia en esta web                                                            | y otros propósitos                       |
| Código postal (opcional)                 |             | descritos en nuestra política de priv                                                         | acidad.                                  |
|                                          |             | Realizar el ped                                                                               | lido                                     |
| Teléfono *                               |             |                                                                                               |                                          |

8. Las entradas son nominativas, Ingresa los datos de cada asistente, para cada uno de los tickets adquiridos. Si compras varias entradas para varios días, debes colocar los datos de cada entrada.

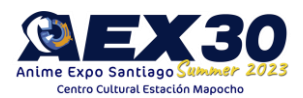

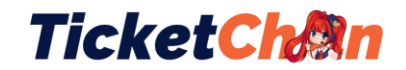

## Ticket Unitario General – Domingo 05

| Asistente 1              |
|--------------------------|
| Nombre *                 |
| Fresia                   |
| Apellido *               |
| Chan                     |
| Email *                  |
| fresiachan@anime-expo.cl |

9. Para finalizar tu compra llena todos los campos obligatorios marcados con asterisco(\*) haz clic en el botón "Realizar el pedido"

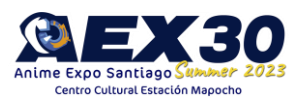

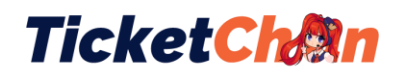

| Detalles de facturació                                                                           | n                      |                                                           |                                                | Tu pedido                                                                                                |                                      |
|--------------------------------------------------------------------------------------------------|------------------------|-----------------------------------------------------------|------------------------------------------------|----------------------------------------------------------------------------------------------------|--------------------------------------|
| Nombre *                                                                                         |                        | Apellidos *                                               |                                                | Producto                                                                                                 | Subtotal                             |
| Fresia                                                                                           |                        | Chan                                                      |                                                | Ticket Unitario General - Domingo 05 × <b>1</b>                                                          | \$18.000                             |
| Nombre de la empresa (opcio                                                                      | onal)                  |                                                           |                                                |                                                                                                    |                                      |
|                                                                                                  |                        |                                                           |                                                | Subtotal                                                                                                 | \$18.000                             |
| País / Región *                                                                                  |                        |                                                           |                                                | Total                                                                                                    | \$18.000                             |
| Chile                                                                                            |                        |                                                           |                                                |                                                                                                    |                                      |
| Dirección de la calle *                                                                          |                        |                                                           |                                                | Tarjetas de Crédito, Débito o Prepago (                                                                  |                                      |
| Estación Mapocho s/n                                                                             |                        |                                                           |                                                | Paga con seguridad todo lo que necesitas                                                                 | con Getnet                           |
| Apartamento, habitación,                                                                         | etc. (opcional)        |                                                           |                                                | utilizando tus tarjetas de crédito, débito o<br>todos los emisores nacionales e internacio               | prepago, de<br>onales.               |
| Población *                                                                                      |                        |                                                           |                                                |                                                                                                    |                                      |
| Santiago                                                                                         |                        |                                                           |                                                | <ul> <li>Me gustaría recibir correos electrónico<br/>descuentos e información de productos (o</li> </ul> | os exclusivos con<br>opcional)       |
| Región *                                                                                         |                        |                                                           |                                                |                                                                                                    |                                      |
| Región Metropolitana de S                                                                        | antiago                |                                                           | *                                              | l us datos personales se utilizaran para p<br>meiorar tu experiencia en esta web v otre                  | orocesar tu pedido,<br>os propósitos |
| Código postal (opcional)                                                                         |                        |                                                           |                                                | descritos en nuestra política de privacida                                                               | id.                                  |
|                                                                                                  |                        |                                                           | C                                              | Realizar el pedido                                                                                       |                                      |
| Teléfono *                                                                                       |                        |                                                           |                                                |                                                                                                    |                                      |
| Tu pedido                                                                                        |                        |                                                           |                                                |                                                                                                    |                                      |
| Producto                                                                                         | Subtotal               |                                                           |                                                |                                                                                                    |                                      |
| Ticket Unitario General - Domingo 05 × 1                                                         | \$18.000               | Finalizar compra                                          |                                                |                                                                                                    |                                      |
| Subtotal                                                                                         | \$18.000               | NÚMERO DEL PEDIDO: FECHA: TOTAL:<br>443 29/09/2022 \$50.0 | MÉTODO DE PAGO:<br>00 Tarjetas de Crédito, Déb | ito o Prepago                                                                                            |                                      |
| Total                                                                                            | \$18.000               |                                                           |                                                |                                                                                                    |                                      |
| Tarjetas de Crédito, Débito o Prepago Get                                                        | net"                   | Ah                                                        | ora estamos redirigiéndolo a Place             | topay para hacer el pago, si no es redirigido por                                                        |                                      |
| Paga con seguridad todo lo que necesitas con<br>utilizando tus tarjetas de crédito, débito o pre | Getnet<br>pago, de     |                                                           | favor pres                                     | ione la parte inferior.                                                                                  | 600                                  |
|                                                                                                  | es.                    | TicketChan                                                |                                                |                                                                                                    |                                      |
| Me gustaria recibir correos electrónicos e<br>descuentos e información di poductos (opcio        | xclusivos con<br>onal) | 📖 🌔 VISA 🚃                                                |                                                | Ayuda<br>Formas de Pago                                                                                  | 6)                                   |
| Tus datos personales se utilizarán para proc                                                     | esar tu pedido,        |                                                           |                                                | Política de Ventas                                                                                       |                                      |
| mejorar tu experiencia en esta web y otros p<br>descritos en nuestra política de privacidad.     | propositos             |                                                           |                                                |                                                                                                    |                                      |
| Realizar el pedido                                                                               |                        |                                                           |                                                |                                                                                                    |                                      |

10. Si el botón no te redirecciona revisa el listado de alerta de errores, puedes haber olvidado colocar algún dato obligatorio sobre los asistentes al evento.

Name is required for Ticket Unitario General – Domingo 05 attendee 1 Last name is required for Ticket Unitario General – Domingo 05 attendee 1 Email is required for Ticket Unitario General – Domingo 05 attendee 1 Email is not valid for Ticket Unitario General – Domingo 05 attendee 1

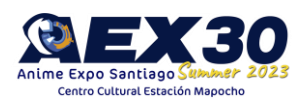

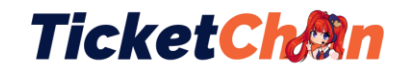

11. Si no hay errores en el formulario el sistema TicketChan te redigirá a la página de pago de Gatnet, completa tus datos de pago.

| TicketCh 🕅 n                                                                                                    |                                                                                          | Fresia 🗸                                                |
|----------------------------------------------------------------------------------------------------|------------------------------------------------------------------------------------------|---------------------------------------------------------|
| Fresia<br>fresiachan@anime-expo.cl<br>¿Vas a pagar con la cuenta o tarjeta de alguien más?<br><u>Cambiar datos del pagador</u> | Ingresa tus datos para iniciar el pago<br>Correo electrónico<br>fresiachan@anime-expo.cl |                                                         |
| Total a pagar<br>50.000 CLP<br>(1) Tu proceso de pago expirará en 10 minutos                                                   | Tipo de documento Selecciona el tipo de documento  Nombre                                | Documento 1011223344 Apellidos                          |
| Referencia<br>443<br>Descripción                                                                                               | Fresia<br>Teléfono móvil<br>• +56 9 9824 3017                                            | Chan                                                    |
| Pedido 443 - Productos: AEX Total Pass<br>Fecha<br>2022-09-29 00:08:49<br>Sesión                                               | CON<br>No deseo con                                                                      | TINUAR<br>tinuar el proceso                             |
| 85909                                                                                                    | Si lo requieres puedes contactarte o                                                     | con la empresa en el correo electrónico<br>icketchan cl |

12. Selecciona el método de pago y completa los datos que te solicitan

| úmero de tarjeta               |                                                                       |   |
|--------------------------------|-----------------------------------------------------------------------|---|
| 1234 5678 9012 3456            | VISA                                                                  |   |
| número de tarjeta es requerido |                                                                       |   |
| echa de vencimiento            | Código de seguridad (CVV)  ?                                          |   |
|                                |                                                                       | - |
| 12 / 29                        | 123                                                                   |   |
| 12 / 29                        | 123<br>Código de 3 dígitos ubicado en el <b>reverso</b> de su tarjeta |   |

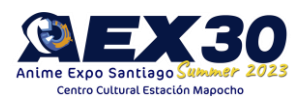

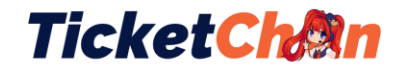

### 13. Una vez finalizado el proceso de ventas te redigirá a la páagina de Ticketchan

Imprimir comprobante

**REGRESAR AL COMERCIO** 

#### 14. Revisa el detalle de tu compra y asegúrate de que no haya errores.

#### Finalizar compra

Muchas gracias por adquirir tu ticket para AEX30-2023 en Estación Mapocho

Esperamos que puedas disfrutar al máximo del evento.

Recuerda que tu entrada es válida sólo para el día que has comprado.

#### No olvides que tu entrada es personal e intransferible

Revisa tu correo (puedes buscar en la carpeta de Spam), ahí recibirás tu ticket virtual. Puedes descargarla y guardarla en tu dispositivo. Si la pierdes, puedes descargarla nuevamente desde tu cuenta en Ticketchan.cl

Recuerda llevar tu entrada en tu teléfono, así evitaremos gasto innecesario en papel.

Si tienes algún problema, contáctanos a soporte@ticketchan.cl

Gracias. Su orden ha sido recibida. Para obtener más información sobre el estado de su pedido: ver detalles de la orden en Placetopay

| ESTADO DEL PEDIDO: NÚMERO DE ORDEN: FECHA:<br>Cancelada 443 29/09/2022 | TOTAL: MÉTODO DE PAGO:<br>\$50.000 Tarjetas de Crédito, Débito o Prepago |
|------------------------------------------------------------------------|--------------------------------------------------------------------------|
| Detalles del pedido                                                    |                                                                          |
| Producto                                                               | Total                                                                    |
| AEX Total Pass × 1                                                     | \$50.000                                                                 |
| Subtotal:                                                              | \$50.000                                                                 |
| Método de pago:                                                        | Tarjetas de Crédito, Débito o Prepago                                    |
| Total:                                                                 | \$50.000                                                                 |

15. Revisa tus tickets adquiridos y los detalles de tu facturación haciendo clic en el botón naranjo "Mis Tickets" ubicado en la parte superior de la página web de Ticketchan.cl

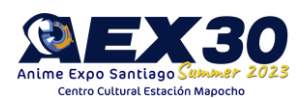

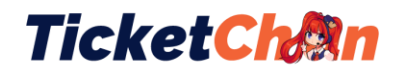

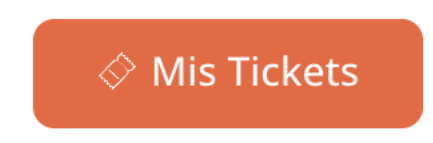

16. Puedes ver el estado de tus Pedidos "Aprobado" "Pendiente" "Cancelado" o "Completado"

Mi cuenta

| Escritorio  | Ordenes recientes |            |           |                  |                             |     |
|-------------|-------------------|------------|-----------|------------------|-----------------------------|-----|
| Pedidos     | Orden de compra   | Fecha      | Estado    | Autorización/CUS | Total                       |     |
| Descargas   | #441              | 28/09/2022 | Cancelada |                  | CLP <b>\$10</b> para 1 item | Ver |
| Directiones |                   |            |           |                  |                             |     |

17. Puedes volver a adquirir tus tickets código QR para acceder el día del evento desde esta sección, si es que los pierdes o no te llega el correo de confirmación

Mi cuenta

| Escritorio               | Tickets    |                                             |          |  |  |  |  |
|--------------------------|------------|---------------------------------------------|----------|--|--|--|--|
| Pedidos                  | #435801347 | #435801347 [TEST] AEX One Day Pass Download |          |  |  |  |  |
| Descargas<br>Direcciones | #380229783 | [TEST] Ticket Unitario General              | Download |  |  |  |  |
| Detalles de la cuenta    |            |                                             |          |  |  |  |  |
| Tickets                  |            |                                             |          |  |  |  |  |
| Salir                    |            |                                             |          |  |  |  |  |

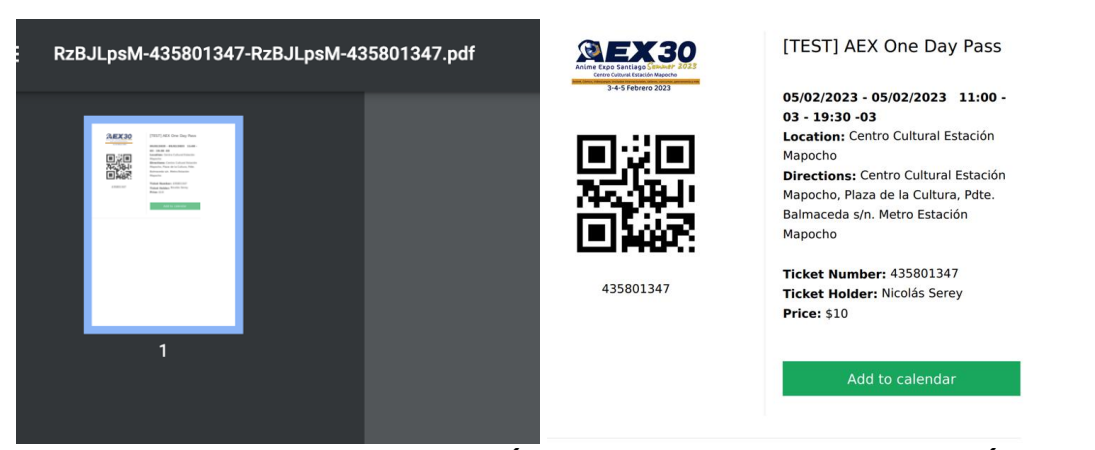

**IMPORTANTE:** NO COMPARTAS TU CÓDIGO QR EN REDES SOCIALES, EL CÓDIGO ES VÁLIDO PARA INGRESAR SOLO UNA VEZ AL EVENTO, NO TE ARRIESGUES A NO PODER INGRESAR EL DÍA DEL EVENTO